# TRASAS Admin 変更箇所 2025年1月20日作年

使いやすさ向上のためTRASAS Admin ver.9.0.1より次の通り機能が変更となります。

# スプラッシュ画面

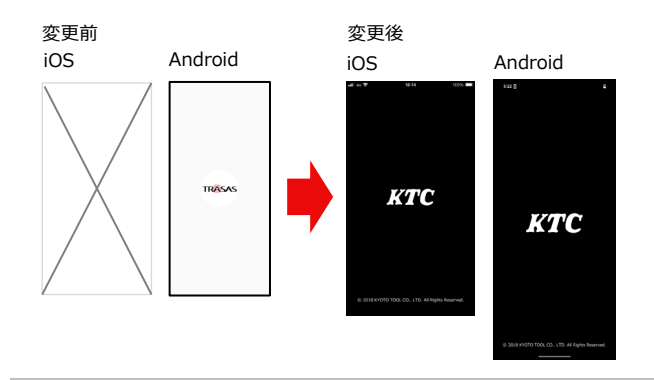

・TRASAS Admin起動時のスプラッシュ画像をKTCロゴに統一

※お使いの端末により見た目が異なる場合があります。

KTC

#### 起動画面

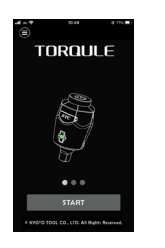

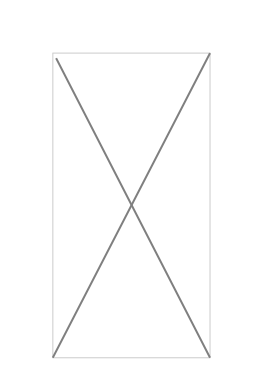

#### ・起動画面を削除

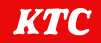

## デバイス一覧

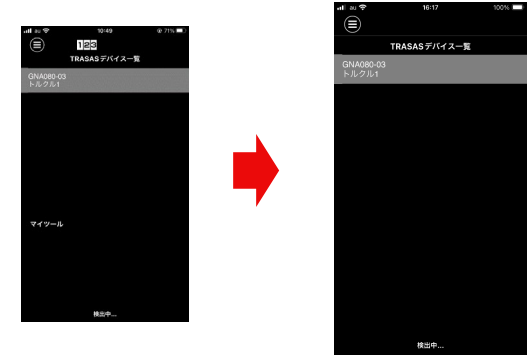

・TRASASデバイス一覧画面の上部のテーマ表示アイコンの削除 ・マイツール(過去にアクセスした端末一覧)を削除

※お使いの端末により見た目が異なる場合があります。

### メニュー画面

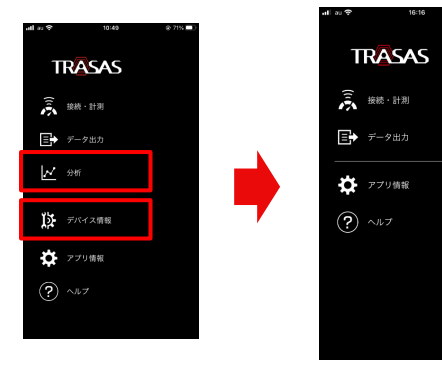

・「分析」ボタン(機能未配信)を削除 ・「デバイス情報」ボタン位置を変更 →計測画面上部

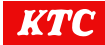

## 計測画面(トルクル接続時)

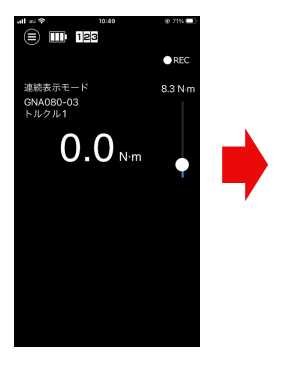

| SIMなし 穼            | 8:43     |                  |
|--------------------|----------|------------------|
|                    | ▶ デバイス情報 |                  |
|                    |          | • REC            |
| GNA080-03<br>トルクル1 | 上限値      | 45.0 N·m         |
|                    | 目標値      | 40.0 N·m         |
|                    |          | 35.0 N·m         |
|                    | 0.       | 0 <sub>N'm</sub> |

・スライド機能でのトルク値設定を削除し、
目標トルク範囲(上限値・目標値・下限値)を表示
・測定モードの表示を削除
・デバイス情報ボタンを設置
・測定値表示位置を変更

※お使いの端末により見た目が異なる場合があります。

#### 計測画面(トルクル接続時)

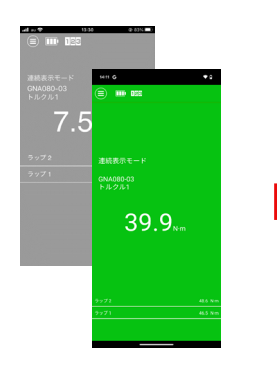

#### 

| 61.001    |       |                 |
|-----------|-------|-----------------|
| all au 🕈  | 16:20 | 100%            |
|           |       |                 |
| GNA080-03 |       |                 |
| トルクル1     | 目標値   | 45.0 N·m        |
|           | TRAK  |                 |
|           | TRACE | 35.0 N·m        |
|           |       |                 |
|           | 10    | $\mathbf{\cap}$ |
| <b>_</b>  | +∠.   | U N·m           |
|           |       |                 |
|           | Over  |                 |
|           | 0     |                 |
|           | 0     |                 |
|           |       |                 |
| ラップ 3     | Over  |                 |

#### 計測中

・レベルゲージによる締付トルク表示へ変更 ・ラップ表示に合否判定を追加 ・計測中は「メニュー」「バッテリー」「デバイス情報」ボタンを

非表示に変更

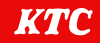

### 計測設定画面

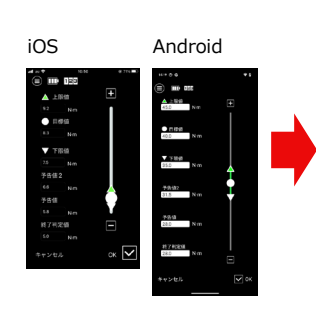

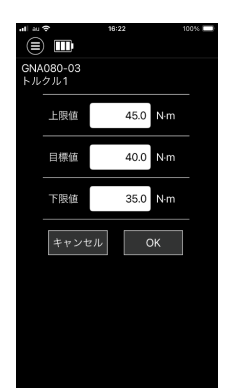

・スライドによるトルク値設定を削除し、数値入力に変更 ・設定項目を、上限、目標、下限値の3点に変更 ・デバイス名表示を追加

※お使いの端末により見た目が異なる場合があります。

# デバイス情報画面(詳細)

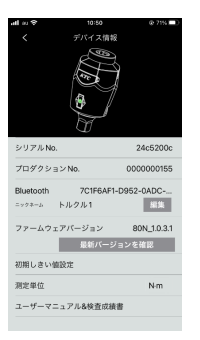

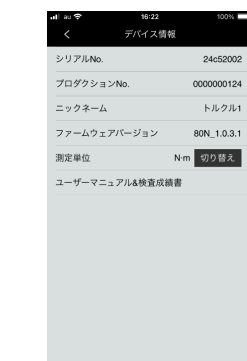

・デバイス画像を削除
・「初期しきい値設定」項目を削除
・「Bluetooth」項目を削除
・ニックネーム「編集」ボタンを削除(ニックネームは表示のみ)
・ファームウェア「最新バージョンを確認」ボタンを削除
・「測定単位」項目に「切り替え」ボタンを追加(iOS/iPadOSのみ)

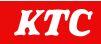

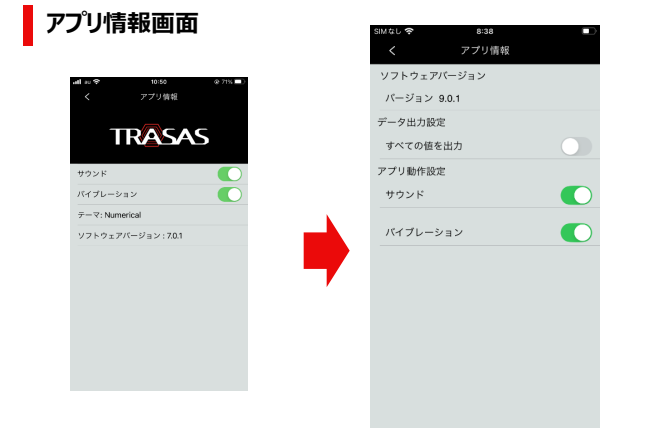

・表示項目の順番を変更 ・データ出力設定ボタンを追加

※お使いの端末により見た目が異なる場合があります。